## TEAM VIEWER 4.1 (INSTALLING THE MASTER AND CLIENT)

STEP 1 – Installing the MASTER CONTROL CLIENT (For the IT Technician )

Visit the website <a href="http://www.teamviewer.com/download/index.aspx">http://www.teamviewer.com/download/index.aspx</a>

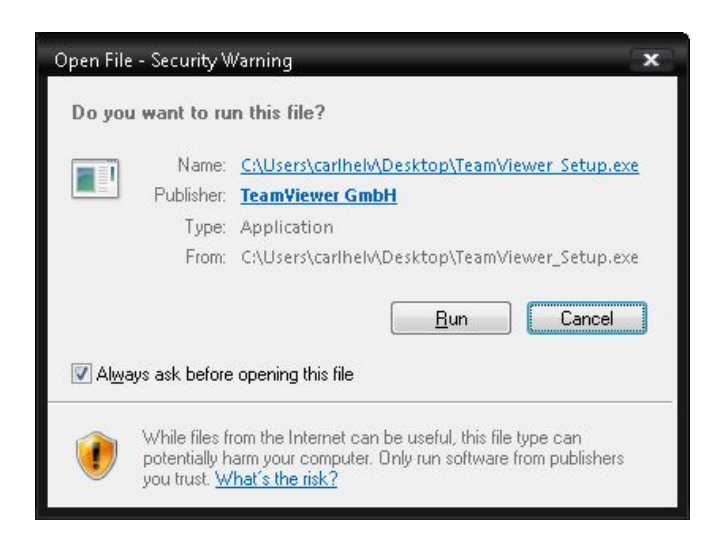

## Select Run

| 🗧 TeamViewer 4 Setup      |                                                  | = 0 X                                                                                            |  |  |
|---------------------------|--------------------------------------------------|--------------------------------------------------------------------------------------------------|--|--|
| Choose the way you want I | o use TeamViewer                                 | 9                                                                                                |  |  |
| Usage:                    |                                                  |                                                                                                  |  |  |
| Install                   | TeamViewer will be ins                           | talled on this computer.                                                                         |  |  |
| 🔊 Run                     | TeamViewer is execute<br>This does not require a | TeamViewer is executed without installation.<br>This does not require administrative privileges. |  |  |
|                           |                                                  |                                                                                                  |  |  |
| Show advanced s           | ettings                                          | 4.1.6080                                                                                         |  |  |
|                           |                                                  | Next > Cancel                                                                                    |  |  |

Select Install -> Next

| 🧟 TeamViewer 4 Setup                                                | = ¤ x         |
|---------------------------------------------------------------------|---------------|
| Environment<br>How do you want to use TeamViewer?                   | 0             |
| How do you want to use TeamViewer:<br>personal / non-commercial use |               |
| company / commercial use                                            |               |
|                                                                     |               |
|                                                                     |               |
| TeamViewer GmbH                                                     |               |
|                                                                     | Next > Cancel |

## Select Personal -> Next

| TeamViewer 4 Setup                                                                                                    | •      |
|----------------------------------------------------------------------------------------------------|--------|
| L <b>icense Agreement</b><br>Please review the license terms before installing TeamViewer 4.                             | 0      |
| Proce Data Datus to can the rest of the advancest                                                                        |        |
| TeamViewer License Agreement                                                                                             | 4      |
| Copyright (C) 2005-2008 TeamViewer GmbH                                                                                  |        |
| IMPORTANT: YOU SHOULD CAREFULLY READ THIS LEGAL AGREEMENT BEFORE<br>INSTALLING<br>THIS PACKAGE,                          |        |
| If you accept the terms of the agreement, click Next to continue. You must accept the agreement to install TeamViewer 4. | e 1    |
| I accept the terms in the License Agreement                                                                              |        |
| I agree that I will only use TeamViewer for non-commercial and private use                                               |        |
|                                                                                                    | Cancel |
|                                                                                                    | Cancer |

Tick both boxes -> Next

| 🚭 TeamViewer 4 Setup                                             | <b>– –</b> x  |
|------------------------------------------------------------------|---------------|
| Installing<br>Please wait while TeamViewer 4 is being installed. |               |
| ExecShell: open NET                                              |               |
| Show details                                                     |               |
|                                                                  |               |
|                                                                  |               |
|                                                                  |               |
| TeamViewer GmbH                                                  |               |
| ( <u>Back</u> )                                                  | Next > Cancel |

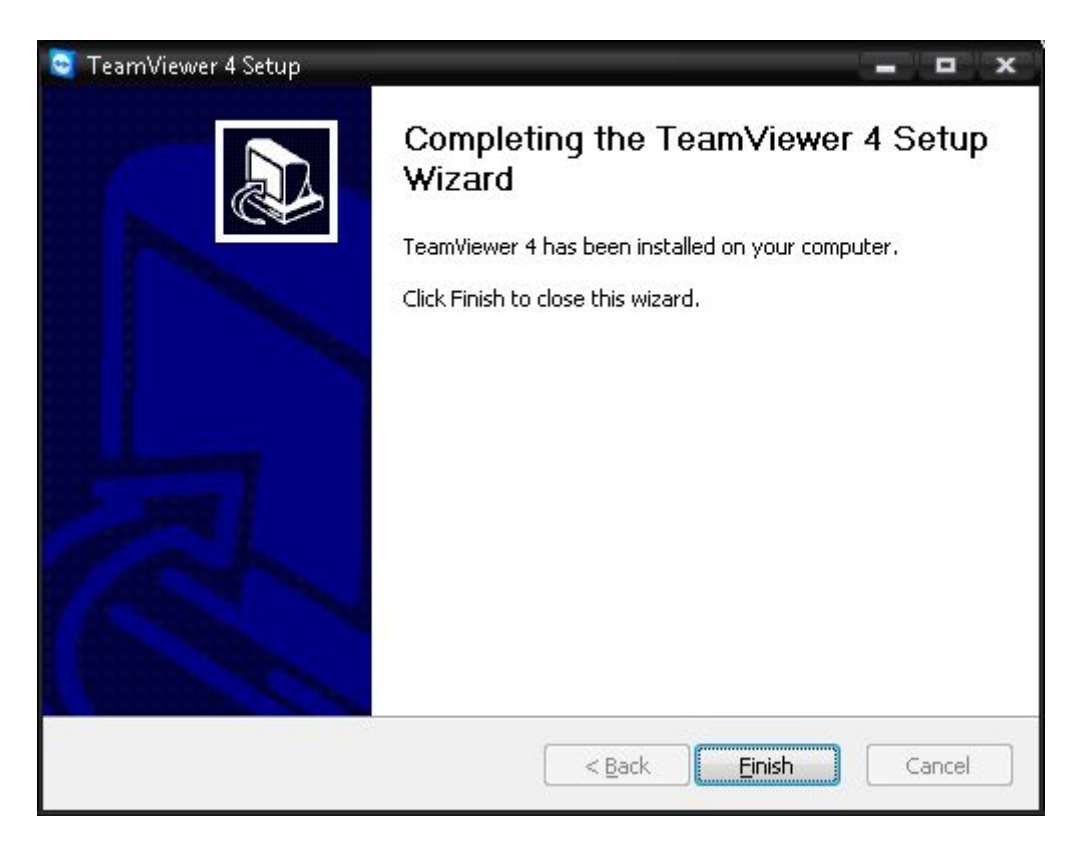

Finish

Team viewer for the IT Technician will now launch

| 🧧 TeamViewe | :r          |                                                                                                    | = 0 X                                                                                                    |  |  |
|-------------|-------------|----------------------------------------------------------------------------------------------------|----------------------------------------------------------------------------------------------------|--|--|
| Connection  | Extras H    | lelp                                                                                                    |                                                                                                    |  |  |
|             |             | Free license (non-commercial use only) - carlhelv                                                                                                    |                                                                                                    |  |  |
|             |             | Wait for sessionPlease tell your partner the<br>following ID and password if you<br>are waiting for a session.ID282 770 817Passwordpm74d2<br>or<br>user defined | Create session<br>Please enter your partner's ID in<br>order to create a session.<br>ID<br>Remote support<br>Presentation<br>File transfer<br>VPN<br>Connect to partner |  |  |
| Ready to    | connect (se | ecure connection)                                                                                                    | Partner list 🗔                                                                                                    |  |  |

## STEP 2 – Installing the **REMOTE CLIENT** (For the User)

Now ready to connect, send the below email to the customer and get them to install the client

Hello,

Please download the following client software to start the remote control tool TeamViewer Quicksupport:

http://www.teamviewer.com/download/version\_4x/TeamViewerQS.exe

Regards,

| Name:<br>Tune: | TeamViewerQS.ex | ke<br>MB     |        |
|----------------|-----------------|--------------|--------|
| From:          | www.teamviewei  | r.com        |        |
|                | <u>B</u> un     | <u>S</u> ave | Cancel |
|                |                 |              |        |

Once installed the user will have the following launched from Teamviewer

| 🖸 TeamViewe     | r                                 |                                  |
|-----------------|-----------------------------------|----------------------------------|
|                 | <b>TeamV</b> i<br>QuickSuppor     | ewer<br>1                        |
| Please<br>ID to | tell your partna<br>connect to yo | er the following<br>our desktop: |
|                 | ID                                | Password                         |
| 282             | 770 817                           | 9398                             |
| 🔽 Read          | dy to connect (                   | secure connection)               |
| www.teamvie     | wer.com                           | Cancel                           |

The user needs to inform you of the ID and Password details, this needs to be inserted in the IT Technicians Remote Control package

| Connection Extras | Нер                                                                                                    |                                                                                                    |
|-------------------|----------------------------------------------------------------------------------------------------|----------------------------------------------------------------------------------------------------|
|                   | Wait for session   Please tell your partner the following ID and password if you are waiting for a session.   ID 282 770 817   Password 1092 or user defined   Configure permanent access to this computer | Create session   Please enter your partner's ID in order to create a session.   ID \$00 838 501   © Remote support   © Presentation   © File transfer   © VPN   Connect to partner |
| Ready to connect  | (secure connection)                                                                                                    | Partner list 🧾                                                                                                    |

Place the user ID 282770817 Password 9398 into the Create session and then press "Connect to Partner"

You will now be presented with the remote terminal screen of the client.